# ※IPIN 登録は必ず各大会(ジュニア大会、賞金大会(男子フューチャーズ・女子サーキット)とも)のサインイン 前日までに済ませて下さい。登録をしていないと大会に出場する事ができなくなりますので、ご注意下さい。

①インターネットで IPIN 登録のページ(https://ipin.itftennis.com)にアクセスすると、以下の画面が出ます。ここでは英語での手続きを例に進めますので、イギリスの国旗をクリック。

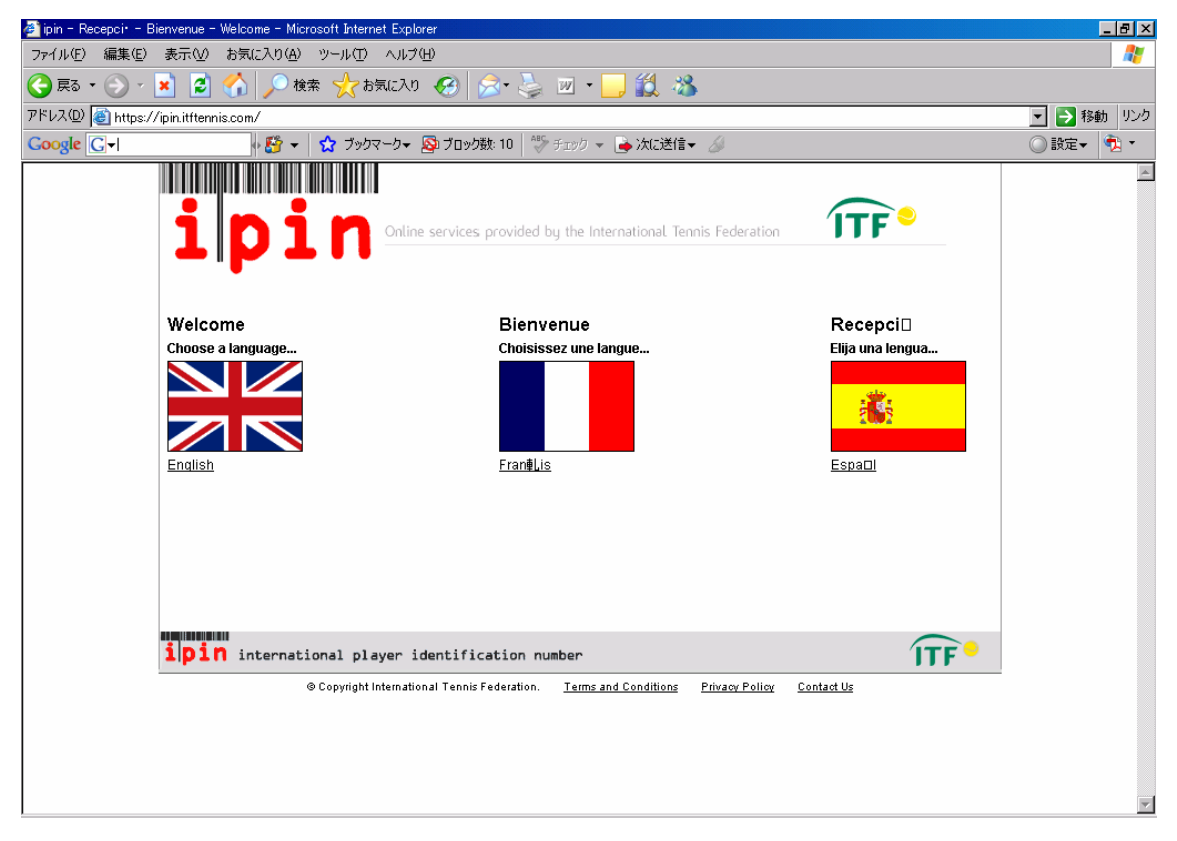

②画面左下の「Click here to register for your IPIN Membership now!」をクリック。

| 🕗 ipin – – Microsoft Internet Explorer                                                                                                    |                                                                                                    |                                                                                                    |                                                                                                    | _ & ×      |
|----------------------------------------------------------------------------------------------------|----------------------------------------------------------------------------------------------------|----------------------------------------------------------------------------------------------------|----------------------------------------------------------------------------------------------------|------------|
| ファイル(E) 編集(E) 表示(V) お気に入                                                                                                    | り(色) ツール(① ヘルプ(日)                                                                                                    |                                                                                                    |                                                                                                    | <b></b>    |
| 🕞 戻る • 🕞 - 💌 💈 🏠 🎾                                                                                                    | 🔍 検索 🧙 お気に入り 🧭 🍰 🥹 🔟                                                                                                    | 🔹 🔜 🎎 🔌                                                                                                    | \$                                                                                                    | ,          |
| アドレス(D) 🕘 https://ipin.itftennis.com/log                                                                                                    | gin.asp?language=ENG                                                                                                    |                                                                                                    |                                                                                                    | 💌 芛 移動 リンク |
| Google G-                                                                                                    | 資 👻 🔂 ブックマーク 🕶 🏧 ブロック数: 10 🛛 💖 チェミ                                                                                                    | ック 👻 👍 次に送信・                                                                                                    | - &                                                                                                    | 🔘 設定 🛛 🏂 🔻 |
| ip                                                                                                    | Online services provided by th                                                                                                    | ne International. Tei                                                                                                    | nnis Federation                                                                                                    | <u>*</u>   |
| Welcome to                                                                                                    | IPIN                                                                                                    | Login                                                                                                    |                                                                                                    |            |
| The <b>ipin</b> (Interr<br>to you by the Inte<br>governing body c                                                                                     | national Player Identification Number) is brought<br>mational Tennis Federation, the world<br>of tennis.                                                                                                    | ipin:<br>Password:                                                                                                    |                                                                                                    |            |
| All players who w<br>Circuit tourname<br>Membership.<br>As well as allowi<br>Membership pro                                                           | wish to compete in ITF Junior Circuit or ITF Pro<br>Ints are required to have a current IPIN<br>ing players to play in ITF tournaments, IPIN<br>wides access to the IPIN Online Service which                                                                 |                                                                                                    | Submit<br>Register<br>Forgotten your ipin / password?                                                                                                    |            |
| helps you to mar<br>date at all times!<br>manage their tou<br>You can obtain ye<br>registration fee.<br><u>Click here to regi</u><br>For more informa | nage your tennis career and keeps you up-to-<br>I Pro Circuit players can also use the service to<br>urmament entries online.<br>our IPIN Membership by paying the annual<br><u>ister for your IPIN Membership now!</u> .<br>ation please <u>click here</u> . | Current Not<br>New for 2008<br>We are pleased<br>on the ITF Junio<br>wish to compete<br>valid i pi. Mem<br>available to play<br>ITF OFFICE HOUI<br>Please note, the<br>over the coming<br>Tuesday 25th D. | to be able to extend the <b>ipin</b> Service to players<br>r Circuit. From the start of 2008, all players who<br>in ITF Junior Circuit tournaments must have a<br>biership. Please note that this service is not yet<br>ers on the ITF Seniors and Wheelchair circuits.<br>RS - CHRISTMAS & NEW YEAR 2007/08<br>ITF office will be closed on the following days<br>Christmas period:<br>ecember |            |
|                                                                                                    |                                                                                                    | Wednesday 26th                                                                                                    | n December                                                                                                    | •          |

③「E-mail」欄にパソコンの E メールアドレスを入力し、すぐ下の「Submit」をクリック。

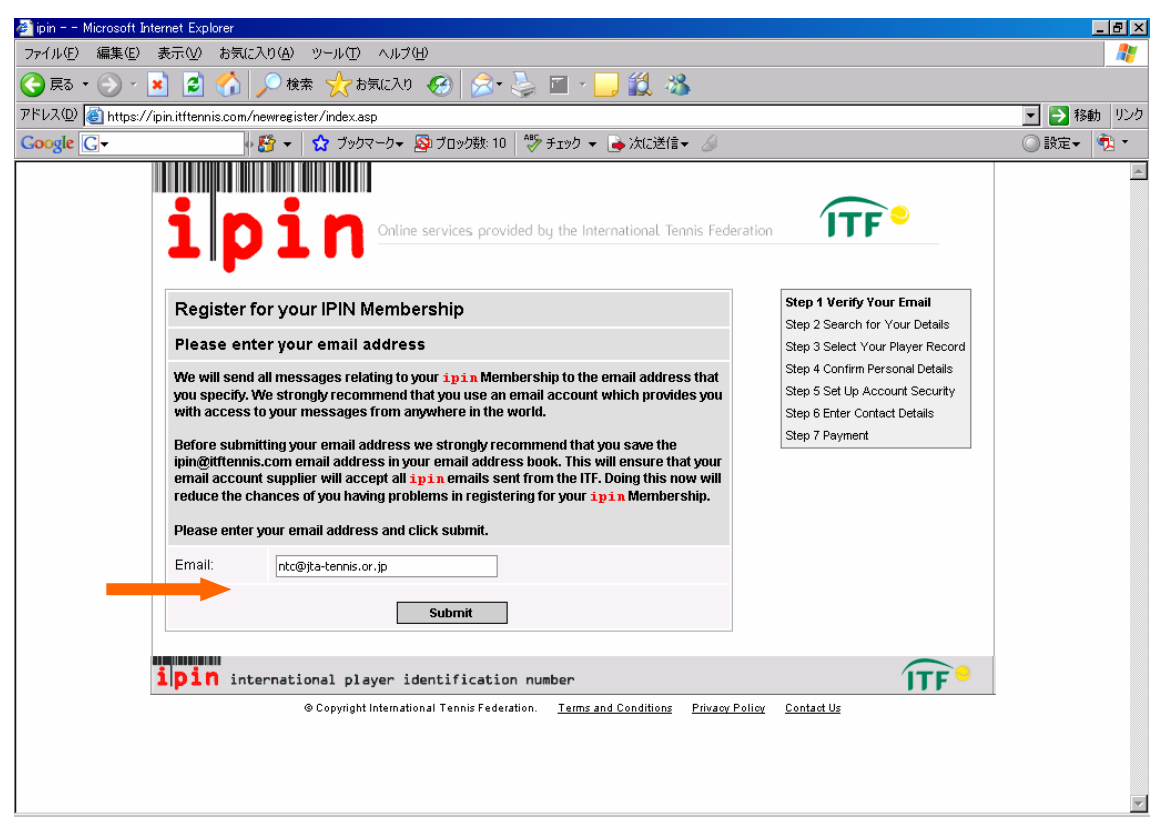

#### ④以下の画面が出たら、パソコンの E メールをチェックして下さい。

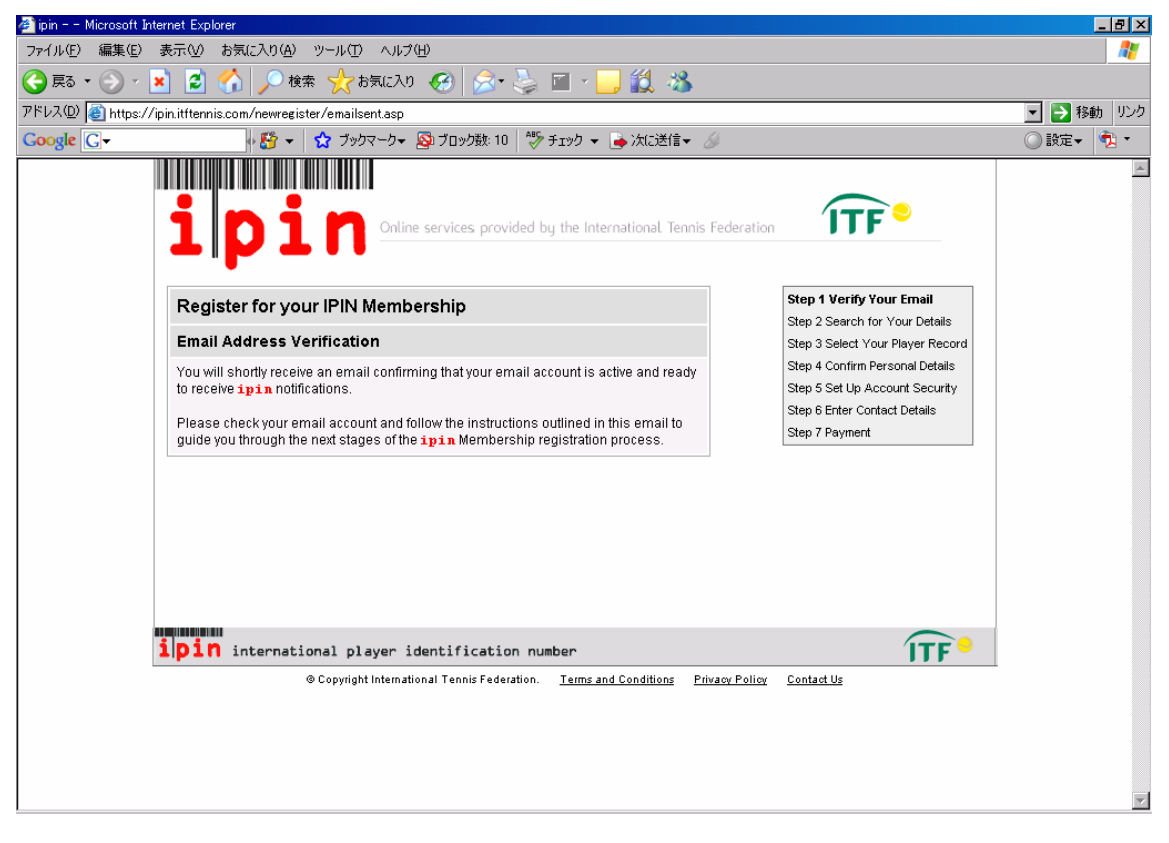

#### ⑤以下の Eメールが届いたら、リンク先をクリック。

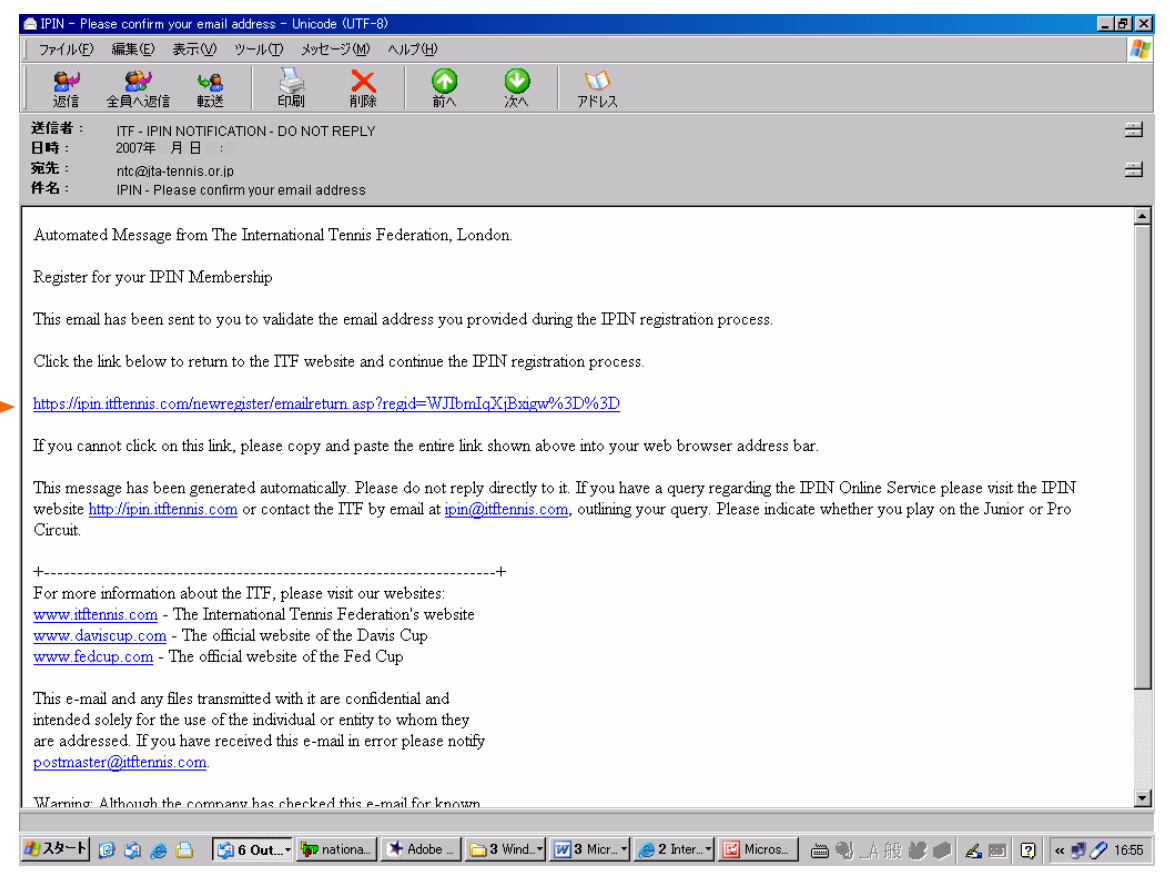

#### ⑥インターネットで以下の画面が出たら、個人情報を記入し、「Submit」をクリック。

| 🛃 jpin – – Microsoft Internet Explorer                                               | _ & ×      |
|--------------------------------------------------------------------------------------|------------|
| ファイル(E) 編集(E) 表示(M お気に入り(A) ツール(T) ヘルブ(H)                                            |            |
| 🕙 長5 🗸 🎅 🗴 🔎 検索 🌟 お気に入り 🚱 🍰 🤜 🔜 🏭 🎎                                                  |            |
| アドレス② (書) https://ipin.ittlennis.com/newregister/newstep2.asp                        | 💌 🔁 移動 リンク |
| Google 🖸 - 🏠 ブックマーク - 🔕 ブロック数: 10 🖤 チェック - 🍙 次に送信 - 🏑                                | 🔘 設定 🛛 🏂 🔻 |
| Control of Birth:     Impan     Determine integrational player identification number |            |

⑦「Request an ipin」をクリック。

| ファイルを編集を表示公 お気に入り(A) ツール(D) ヘルブ(H)            ・  「 こ こ こ こ こ こ こ こ こ こ こ こ こ こ                                                                                                    | 🚈 ipin – – Microsoft Internet Explore                             | rer                                                                                                   | _ 8 ×      |
|----------------------------------------------------------------------------------------------------|-------------------------------------------------------------------|----------------------------------------------------------------------------------------------------|------------|
| Coogle C→                                                                                                    | ファイル(E) 編集(E) 表示(⊻) お                                             | お気に入り(A) ツール(T) ヘルプ(H)                                                                                | <b></b>    |
| PFL2型 創https://ipin.ittlernis.com/newrequest/nohits.asp Coogle Cマ ゆび フックマーク ふ ブックマーク ふ ブックスーク か 近 フック ひ つ 認定                                                                                                    | Ġ es • 🕥 - 💌 💈 🔇                                                  | 🟠 🔎 検索 🧙 お気に入り 🚱 🎰 🍃 🔜 🛄 鑬 🦓                                                                          |            |
| Coogle C・ ☆ オックマーク・ A オックマーク・ A オックマーク かた送信・ A O 取定・ そ<br>ippin Online services provided by the International Tennis Federation<br>Your player record could not be found<br>Please try one of the following options:                                                                                                    | アドレス(D) 🙋 https://ipin.itftennis.c                                | s.com/newrequest/nohits.asp                                                                           | 💌 芛 移動 リンク |
| <b>ipin</b> Online services provided by the International Tennis Federation<br>Your player record could not be found<br>Please try one of the following options:                                                                                                    | Google G-                                                         | 📲 🛃 👻 ブックマーク・ 👰 ブロック数: 10 🛛 💖 チェック 👻 🍐 次に送信・ 🌽                                                        | 🔘 設定 🛛 🔨 🔹 |
| Search again for your player record.<br>If you have thoroughly searched through our player database and have not been able to find details of your player record you may<br>request that an ipin be created for you.<br>Request an ipin<br>Request an ipin<br>recovery international player identification number<br>© Copyright International Tennis Federation. <u>Terms and Conditions</u> <u>Privacy Policy</u> <u>Contact Us</u> | Your p<br>Please<br>Search a<br>If you have<br>request<br>Request | International player identification number     Outprint (Contact Conditions Privacy Policy Contact Us |            |

⑧個人情報、連絡先、大会の戦績を記入します。赤い\*印がついているところは、必ず記入しなければなりません。大会に参加したことが無い場合は「None」と記入して下さい。記入が終わったら、「Submit」を クリック。

| 参 ipin Microsoft Internet Explorer<br>ファイル(F) 編集(F) 表示(V) お気に入り(A) ツール(T)                                                                                                    | ላ <i>ዜ</i> ታርት                                                                                                    | _ 8 ×      |
|----------------------------------------------------------------------------------------------------|----------------------------------------------------------------------------------------------------|------------|
| <ul> <li>(3) 戻る ・ (3) - ×</li> <li>(2) ぐる   ○ 検索 ・</li> </ul>                                                                                                    | эльс<br>Эльслу 🚱 😞 🔜 🥅 🛍 🖓                                                                                                    |            |
| アドレス(D)                                                                                                    | p2asp                                                                                                    | ▼ → 移動 リンク |
| Google 🕞 - 🔂 🖓                                                                                                    | マークマ 💁 ブロック数: 10   💖 チェック 🔻 🍺 次に送信 🗸 🍐                                                                                                    |            |
| ipin                                                                                                    | Online services provided by the International Tennis Federation                                                                                                    |            |
| Request an IPIN<br>Please provide us with your p<br>with enough information to fin                                                                                                    | Step 1 Verify Your Email<br>Step 2 Enter Personal And Contact<br>Details<br>d your <u>ipin</u> details on our system or to create a new<br>Step 3 Finish                                                                                                    |            |
| ip in record for you.<br>The information that you proviour<br>organisations in relation to you<br>tournaments. We take your pr<br>details (including your e-mail a<br>Please see our <u>Privacy Policy</u><br>information.<br>* indicates a required field. | de will only be used by the ITF and authorised affiliated<br>ur participation in ITF Junior and Pro Circuit<br>ivacy very seriously and we will not pass any personal<br>address) to any 3rd party without your explicit consent.<br>for full details on how we process your personal |            |
| Personal Details                                                                                                    | 名前                                                                                                    |            |
| Email:                                                                                                    | ntc@ita-tennis.or.jp                                                                                                    |            |
| Given Name:                                                                                                    | Tero 名字                                                                                                    |            |
| Family Name:                                                                                                    | Nppon dtt Di                                                                                                    |            |
| Gender:                                                                                                    |                                                                                                    |            |
| Date of Birth:                                                                                                    | 1 ▼ Jan ▼ 1995 ▼ *<br>                                                                                                    |            |
| Nation:                                                                                                    | Japan • • ±+/1                                                                                                    | <b>•</b>   |
| Contact Details                                                                                                    | 国籍                                                                                                    | <b>_</b>   |
| Address:                                                                                                    | Kishi Memorial Hall                                                                                                    |            |
|                                                                                                    | 1-1-1 Jinnan, Shibuya-ku<br>住所 (県未満)                                                                                                    |            |
|                                                                                                    | 住所 (県)                                                                                                    |            |
| Town/City:                                                                                                    | Tokyo *                                                                                                    |            |
| County/State:                                                                                                    | 郵便番号                                                                                                    |            |
| Postcode / ZIP:                                                                                                    | 150-8050                                                                                                    |            |
| Country:                                                                                                    | Japan *                                                                                                    |            |
| Last Tournament Details<br>To help us identify you, please<br>you played and the highest ro                                                                                                    | enter details of the most recent ITF tournament in which and reached.                                                                                                    |            |
| Tournament Name and Venue                                                                                                    | Hyogo International 1 最近の   TF 大会で最も戦網                                                                                                    |            |
| Tournament Date:                                                                                                    | 29 Aug to 02 Sep 2007 かった大会名と開催地、開催<br>Submit                                                                                                    | 単期間        |
| <b>ipin</b> international pl<br>© Copyrigi                                                                                                    | ayer identification number                                                                                                    |            |

⑨以下の画面が出て、その下の Eメールが届きますので、ITF から次の Eメールが届くのを待ちましょう。

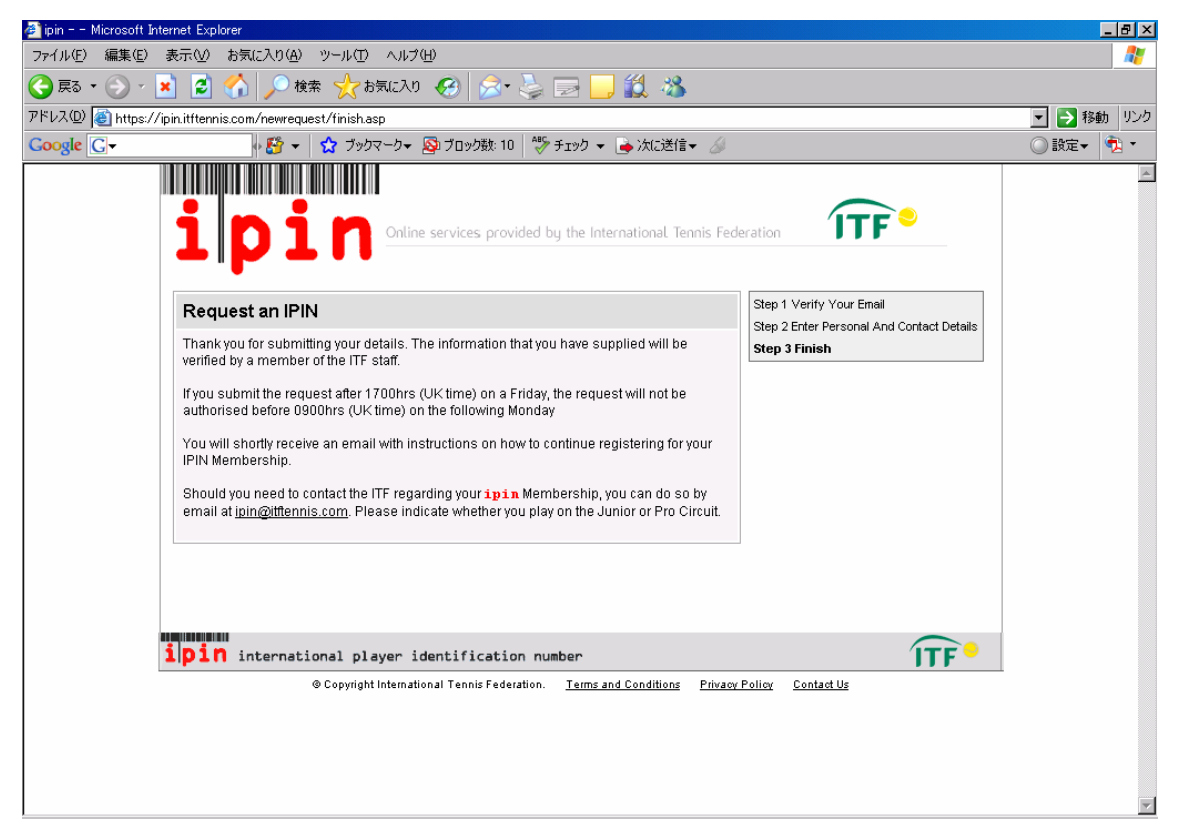

| 🚔 IPIN Membership - IPIN Request                                                                                                    | _ & ×    |  |  |  |
|----------------------------------------------------------------------------------------------------|----------|--|--|--|
| ファイル(E) 編集(E) 表示(V) ツール(I) メッセージ(M) ヘルブ(H)                                                                                                    | A        |  |  |  |
|                                                                                                    |          |  |  |  |
| 送信者: ITF - IPIN NOTIFICATION - DO NOT REPLY                                                                                                    | ∃        |  |  |  |
| 第25::     nto@ita-tennisor.io <b>#4</b> ::     IPIN Membership - IPIN Request                                                                                                    | 3        |  |  |  |
| Dear Taro                                                                                                    | <u> </u> |  |  |  |
| Your request for an International Player Identification Number (IPIN)<br>has been received by the ITF and will be processed by an ITF Circuit<br>Administrator within the next working day. Please do not submit<br>another request.                                                               |          |  |  |  |
| When your request is authorised you will receive an email with<br>instructions on how to continue registering for your IPIN Membership.                                                                                                    |          |  |  |  |
| If you submitted the request after 1700hrs (UK time) on a Friday, the<br>request will not be authorised before 0900hrs (UK time) on the<br>following Monday.                                                                                                    |          |  |  |  |
| Regards                                                                                                    |          |  |  |  |
| ITF IPIN                                                                                                    |          |  |  |  |
| Phone: + 44 (0) 20 8878 6464<br>Email: <u>ipin@itftennis.com</u>                                                                                                    |          |  |  |  |
| This message has been generated automatically. Please do not reply<br>directly to it. If you have a query regarding the IPIN Online Service<br>please visit the IPIN website <u>https://ipin.itftennis.com</u> or contact<br>the ITF by email at <u>ipin@itftennis.com</u> , outlining your query. |          |  |  |  |
|                                                                                                    | •        |  |  |  |

#### 110以下の Eメールが届いたら、リンク先をクリック。

| 🚔 IPIN Membership - IPIN Request - Authorised                                                                                                    | _ 8 ×    |
|----------------------------------------------------------------------------------------------------|----------|
| ファイル(E) 編集(E) 表示(W) ツール(E) メッセージ(M) ヘルブ(H)                                                                                                    |          |
|                                                                                                    |          |
| 送信者: ITF - IPIN NOTIFICATION - DO NOT REPLY                                                                                                    | =        |
| 日日: 2007年 月 日 :<br>宛先: nto®ita-tennisor.io<br>件名: IPIN Membership - IPIN Request - Authorised                                                               | =        |
| Dear Taro                                                                                                    | <b>^</b> |
| Thank you for submitting a request for an International Player<br>Identification Number (IPIN). Your request has now been authorised,<br>see details below. |          |
| Given Name: Taro<br>Family Name: NIPPON<br>Email Address: <u>ntc@ita-tennis.or.jp</u><br>Authorisation Date: 11 Dec 2007                                    |          |
| Click the link below to return to the ITF website and continue the<br>IPIN registration process.                                                            | _        |
| https://ipin.itftennis.com/newrequest/emailreturn.asp?regid=WJIbmIqXjBxigw==                                                                                |          |
| If you cannot click on this link, please copy and paste the entire<br>link shown above into your web browser address bar.                                   |          |
| Regards                                                                                                    |          |
| ITF IPIN                                                                                                    |          |
| Phone: + 44 (0) 20 8878 6464<br>Email: <u>ipin@itftennis.com</u>                                                                                            |          |
|                                                                                                    | T        |

### ①秘密の情報を入力して、「Submit」をクリック

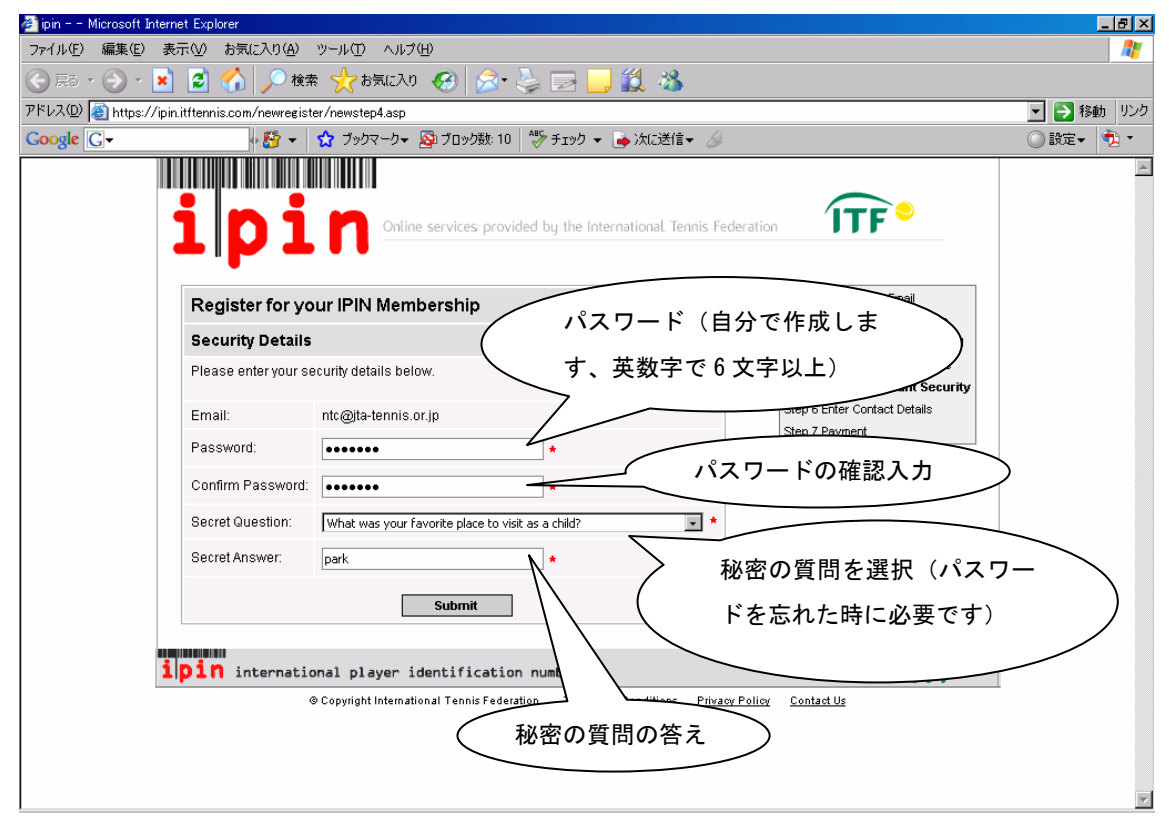

#### ※「秘密の質問」(選択する質問内容)

What is the first and last name of your first boyfriend or girlfriend?

・・・初めてのボーイフレンドまたはガールフレンドの氏名は?

What is your mother's maiden name?…母親の旧姓は?

What was your favorite place to visit as a child? ····子どもの頃に好きだった場所は?

Who is your favorite actor, musician, or artist?・・・好きな俳優やミュージシャン、芸術家は?

12個人情報を確認し、「Submit」をクリック。

| ➢ ipin Microsoft Intel<br>□- <u(c) (同集(c))="" 3<="" p=""></u(c)> | rnet Explorer<br>ま二のの、 toler-3 in(a) 、 いい ゅけつ                                                                                                    | . μ⇒λΩ                                                                                                    |                                                                                                    | _ & ×                                                                                                    |
|------------------------------------------------------------------|----------------------------------------------------------------------------------------------------|----------------------------------------------------------------------------------------------------|----------------------------------------------------------------------------------------------------|----------------------------------------------------------------------------------------------------|
|                                                                  |                                                                                                    | ~~~~~~~~~~~~~~~~~~~~~~~~~~~~~~~~~~~~~~                                                                                                    |                                                                                                    |                                                                                                    |
|                                                                  | - E 🚺 🎢 19.8 🏹 6                                                                                                    |                                                                                                    |                                                                                                    | 秋神 いか                                                                                                    |
|                                                                  | Jin.itttennis.com/newregister/newsta                                                                                                    | spolasp<br>コマークマ 🐼 ブロック戦:10 🎂 チェック マ 🏊 次に送信マ 🥖                                                                                                    |                                                                                                    | <ul> <li>         ・ 一 移動         ・ ・     </li> <li>         ・ 計会         ・         ・         ・</li></ul> |
|                                                                  |                                                                                                    |                                                                                                    |                                                                                                    | A 100                                                                                                    |
|                                                                  | ipin                                                                                                    | Online services provided by the International Tennis Fed                                                                                                    | eration                                                                                                    |                                                                                                    |
|                                                                  | Register for your IPIN                                                                                                    | Membership                                                                                                    | Step 1 Verify Your Email<br>Step 2 Search for Your Details                                                                                                    |                                                                                                    |
|                                                                  | Please check your personal d<br>any of the information shown<br>ipin@itftennis.com and remen<br>whether you play on the Junio                                                                   | etails below and complete the confact details section. If<br>below is incorrect please let us know at<br>nber to include your ipin details. Please indicate<br>r or Pro Circuit.                                                                                                    | Step 3 Select Your Player Record<br>Step 3 Select Your Player Record<br>Step 4 Confirm Personal Details<br>Step 5 Set Up Account Security<br>Step 6 Enter Contact Details |                                                                                                    |
|                                                                  | The information that you provi<br>organisations only in relation to<br>tournaments. We take your pr<br>details (including your e-mail a<br>Please see our <u>Privacy Policy</u><br>information. | de will be used by the ITF and authorised affiliated<br>to your participation in ITF Pro Circuit of OTF Junior Circuit<br>ivacy very seriously and we will not pass any personal<br>address) to any 3rd party without your explicit consent.<br>for full details on how we process your personal | Step 7 Payment                                                                                                    |                                                                                                    |
|                                                                  | * denotes a required field.                                                                                                    |                                                                                                    |                                                                                                    |                                                                                                    |
|                                                                  | Personal Details                                                                                                    |                                                                                                    |                                                                                                    |                                                                                                    |
|                                                                  | Full Name:                                                                                                    | Taro NIPPON                                                                                                    |                                                                                                    |                                                                                                    |
|                                                                  | Gender:                                                                                                    | Male                                                                                                    |                                                                                                    |                                                                                                    |
|                                                                  | Date of Birth:                                                                                                    | 01 January 1995                                                                                                    |                                                                                                    |                                                                                                    |
|                                                                  | Nation:                                                                                                    | Japan                                                                                                    |                                                                                                    |                                                                                                    |
|                                                                  | Social Security # (USA Only):                                                                                                    |                                                                                                    |                                                                                                    |                                                                                                    |
|                                                                  | Contact Details                                                                                                    |                                                                                                    |                                                                                                    |                                                                                                    |
|                                                                  | Address:                                                                                                    | Kishi Memorial Hall 🔸                                                                                                    |                                                                                                    |                                                                                                    |
|                                                                  |                                                                                                    | 1-1-1 Jinnan, Shibuya-ku                                                                                                    |                                                                                                    |                                                                                                    |
|                                                                  |                                                                                                    |                                                                                                    |                                                                                                    |                                                                                                    |
|                                                                  |                                                                                                    |                                                                                                    |                                                                                                    |                                                                                                    |
|                                                                  | Town/City:                                                                                                    | Tokyo *                                                                                                    |                                                                                                    |                                                                                                    |
|                                                                  | County/State:                                                                                                    |                                                                                                    |                                                                                                    |                                                                                                    |
|                                                                  | Postcode / ZIP:                                                                                                    | 150-8050                                                                                                    |                                                                                                    |                                                                                                    |
|                                                                  | Country:                                                                                                    | Japan 💌 *                                                                                                    |                                                                                                    |                                                                                                    |
|                                                                  |                                                                                                    | Submit                                                                                                    |                                                                                                    |                                                                                                    |
|                                                                  |                                                                                                    |                                                                                                    |                                                                                                    |                                                                                                    |
| 1                                                                | <b>ipin</b> international pl                                                                                                    | ayer identification number                                                                                                    | ÎTF •                                                                                                    |                                                                                                    |
|                                                                  | ©Copyrigh                                                                                                    | t International Tennis Federation. <u>Terms and Conditions</u> Privacy                                                                                                    | Policy Contact Us                                                                                                    | <b>•</b>                                                                                                 |

③年齢によってはジュニアのみ、または賞金大会も同時に登録するかを選択することができます。ジュニアのみの場合は「Juniors」、ジュニアと賞金大会両方の場合は「Juniors and Pro Circuits」にチェックを入れ、「Submit」をクリック。

| <b>Register for your IPIN I</b>                                                                                                    | Nembership                                                                                     | Step 1 Verify Your Email                                       |
|----------------------------------------------------------------------------------------------------|------------------------------------------------------------------------------------------------|----------------------------------------------------------------|
| Tennis Category                                                                                                    |                                                                                                | Step 2 Search for Your Details                                 |
| You are eligible to play on both the ITI                                                                                                    | F Junior Circuit and on the ITF Pro Circuit.                                                   | Step 3 Select Your Player Record                               |
| If you intend to exclusively play in ITF Junior tournaments please register for the Junior IPIN<br>Membership by clicking on the 谷uniors・option below. |                                                                                                | Step 5 Set Up Account Security<br>Step 6 Enter Contact Details |
| If you intend to play in any ITF Pro Cir<br>Circuits • option. This option will include                                                                | cuit tournaments please select the 谷uniors and Pro<br>de Juniors Membership for no extra cost. | Step 8 Payment                                                 |
| Pricing information will appear on the                                                                                                    | next page.                                                                                     |                                                                |
| Juniors                                                                                                    | 0                                                                                              |                                                                |
| Juniors and Pro Circuits                                                                                                    | 0                                                                                              |                                                                |
|                                                                                                    |                                                                                                |                                                                |

④登録の詳細を確認し、「Terms and Conditions (Subscription)」(IPIN 登録料支払いの同意について)を読み、 画面中央のチェックボックスをクリックします。クレジットカード払いの場合は、「Confirm」をクリックして、「じに進んで下さい。次に出場する大会での現金払いの場合は、「Credit Card problems?」をクリックして、①に進んで下さい。

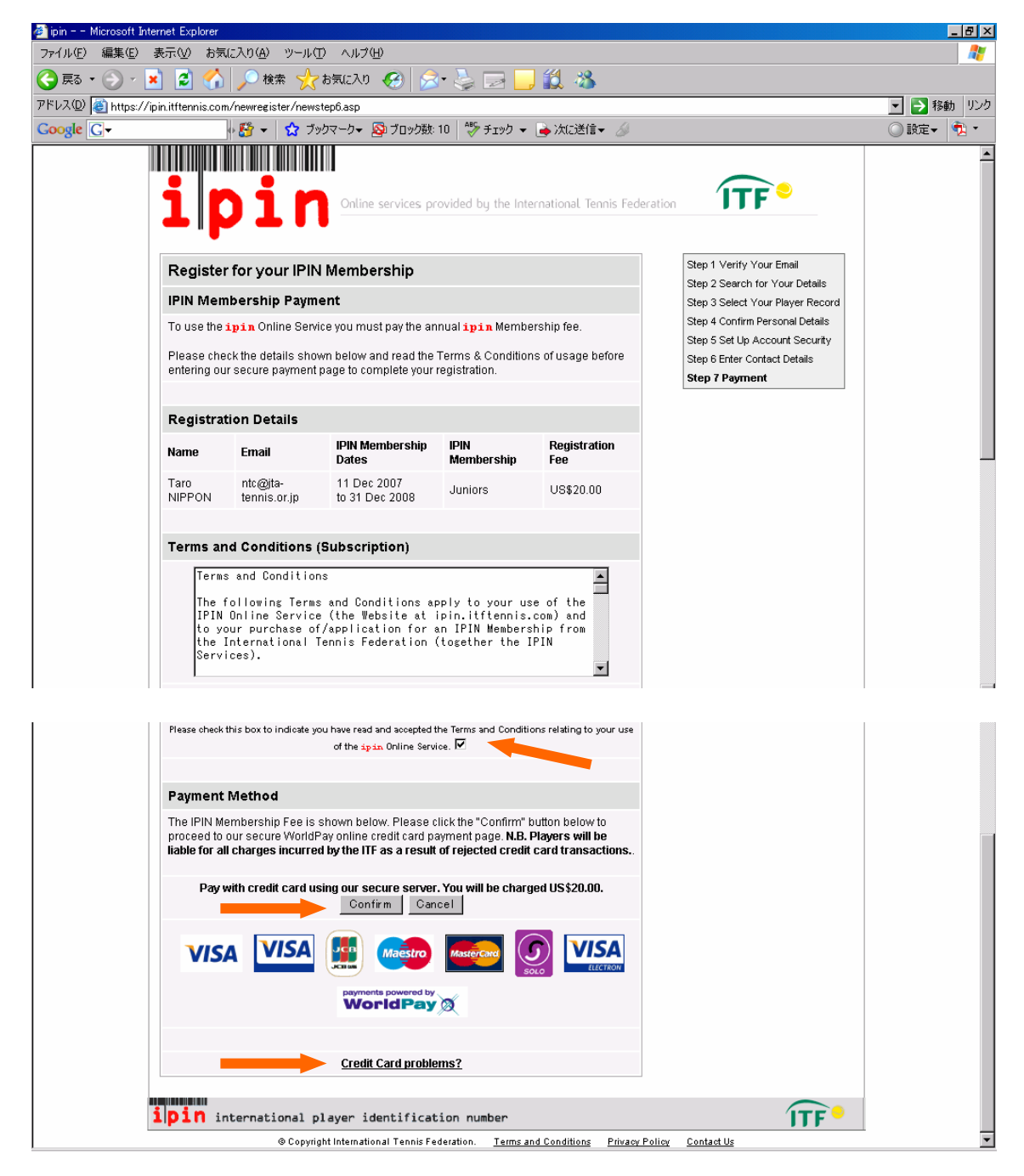

15支払いに使用するクレジットカードのロゴマークをクリック。

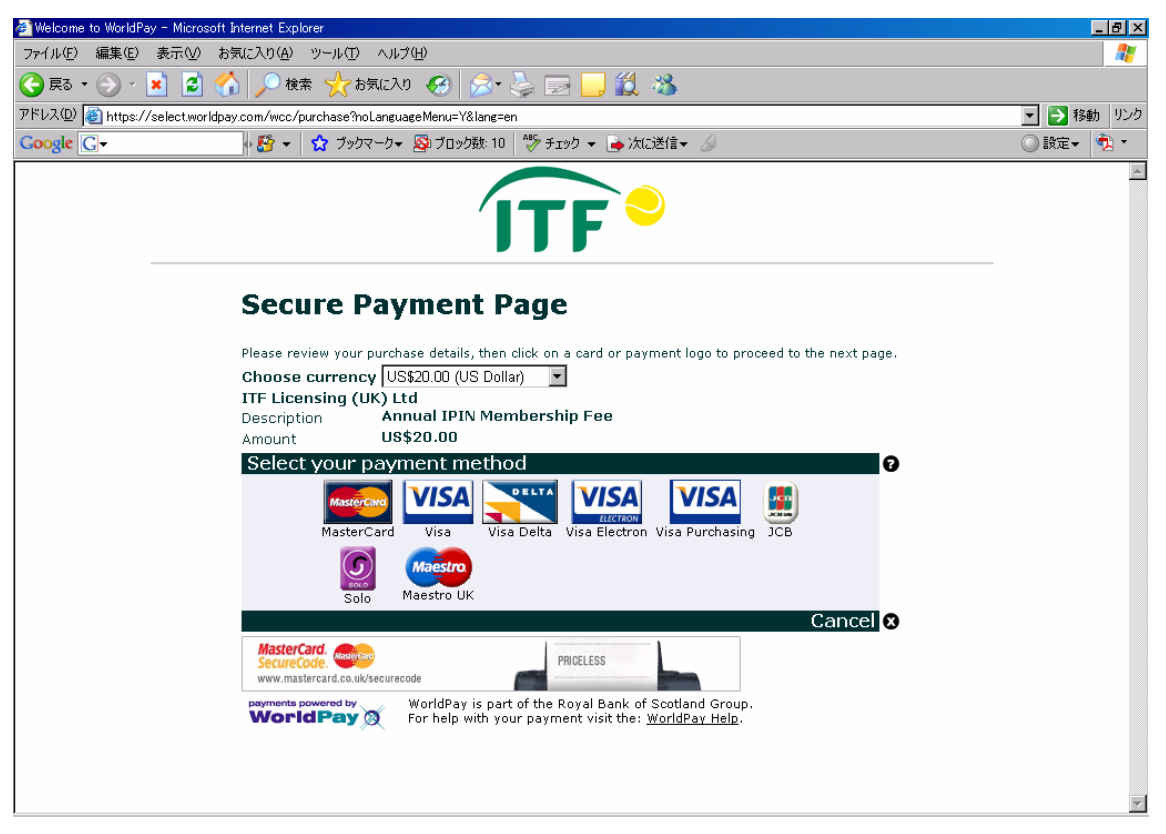

<sup>11</sup> カード情報、カード名義人情報を記入し、「MAKE PAYMENT」をクリック。<sup>10</sup>に進んで下さい。\* 印がついているところは、必ず記入しなければなりません。

| WorldPay Card Payment - Microsoft Internet Explorer       |                                                                                 |                 |
|-----------------------------------------------------------|---------------------------------------------------------------------------------|-----------------|
|                                                           | ታው                                                                              |                 |
| 😋 戻る • 💮 - 💌 💈 🐔 🔎 検索 🤺 お気に入                              | 0 🚱 🍰 🔤 - 🛄 🏭 🦄                                                                 |                 |
| アドレス(D) 🕘 https://select.worldpay.com/aequitas/card       |                                                                                 |                 |
| Google C                                                  | - 💁 ブロック数: 10   💱 チェック 👻 🍙 次に送信 👻 🍐                                             |                 |
|                                                           |                                                                                 | <u> </u>        |
|                                                           |                                                                                 |                 |
|                                                           |                                                                                 |                 |
|                                                           |                                                                                 |                 |
| Secure Pay                                                | vment Page                                                                      |                 |
| Invalid card num                                          | iber entered. Please try again.                                                 |                 |
| ITF Licensing (UK) Lt                                     | td                                                                              |                 |
| Description                                               | Annual IPIN Membership Fee                                                      |                 |
| Amount                                                    | US\$20.00                                                                       |                 |
| Card Details                                              |                                                                                 |                 |
| You must fill in fields man                               | rked with *                                                                     |                 |
| * Card number                                             |                                                                                 |                 |
| Security code                                             | カード有効期限(                                                                        | (月・年の順) 🔿 🚽     |
| * Expiry Date                                             |                                                                                 |                 |
| " Cardholder's Name                                       |                                                                                 |                 |
| Cardholder Deta                                           | ails カード名                                                                       | <sub>義人</sub> 入 |
| You must fill in fields mar<br>* Billing Address          | rked with *                                                                     |                 |
|                                                           | 1-1-1 Jinnan, Shibuya-ku                                                        |                 |
|                                                           |                                                                                 | * 步 失 住 所       |
| Postcode/Zip code                                         |                                                                                 |                 |
|                                                           | ,                                                                               |                 |
| * Country                                                 | Japan                                                                           |                 |
| Telephone                                                 | した カード請知 たんちょう オード請知                                                            | 求先住所(国) 💦 🗌     |
| Fax                                                       |                                                                                 |                 |
| * Email address                                           | ntc@jta-tennis.or.jp                                                            |                 |
| If you are enrolled for Ve<br>killers should also be disa | rified By Visa, please ensure that Javascript is en<br>bled before you proceed. | געי             |
| START AGAIN                                               |                                                                                 |                 |
| S CANCEL PURC                                             | CHASE                                                                           |                 |
| Refunds and Bat                                           |                                                                                 |                 |
| For more information visit                                | t our <u>refund and returns policy</u> .                                        |                 |
| payments powered by                                       | WorldPay is part of the Royal Bank of Scotland Group.                           |                 |
|                                                           | to help hell you payment voit the monar ay nep.                                 |                 |
|                                                           |                                                                                 | •               |

①「Pay by Cash」をクリック。

| 🚈 join Microsoft Internet Explorer                                                                                                    | _ 8 ×      |
|----------------------------------------------------------------------------------------------------|------------|
| ファイル(E) 編集(E) 表示(V) お気に入り(A) ツール(I) ヘルプ(H)                                                                                                    | <u></u>    |
| 🕞 戻る • 🕑 - 💌 📓 🏠 🔎 検索 🌟 お気に入り 🤣 忌 • 😓 🔟 - 🛄 鑬 🖄                                                                                                    |            |
| アドレスの (動 https://ipin.itflernis.com/newregister/alternativepayments.asp?allowed=true                                                                                                    | 💌 🌛 移動 リンク |
| Google 🖸 - 🖓 マ 🦙 ブックマーク - 👰 ブロック酸 10 🖤 チェック - 🍙 次に送信 - 🍐                                                                                                    | 🔘 設定 🔹 🔹   |
| <b>1 D 1 n</b> Online services provided by the International Tennis Federation                                                                                                    | A          |
| IPIN Membership Payment                                                                                                    |            |
| Alternative Payment Methods                                                                                                    |            |
| If you are having problems paying the <b>ipin</b> Membership Fee online with your credit card you should <b>contact your bank or</b><br><b>card supplier</b> . If you do not usually make purchases with your credit card in foreign currency (the ITF online payment facility<br>only accepts transactions in US Dollars, Euros or British Pounds Sterling) you may require authorisation from your bank or<br>card supplier in order to make such a transaction.<br>Alternatively, you may choose to pay the <b>ipin</b> Membership Fee in cash at your next tournament. Click Pay by Cash below to<br>select this payment method and complete your <b>ipin</b> Membership registration. |            |
| Credit Card                                                                                                    |            |
| Pay by Cash                                                                                                    |            |
| Ipin         International player identification number         Ipic           © Copyright International Tennis Federation.         Terms and Conditions         Privacy Policy         Contact Us                                                                                                    |            |
|                                                                                                    | Y          |

## 18「Confirm」をクリック。

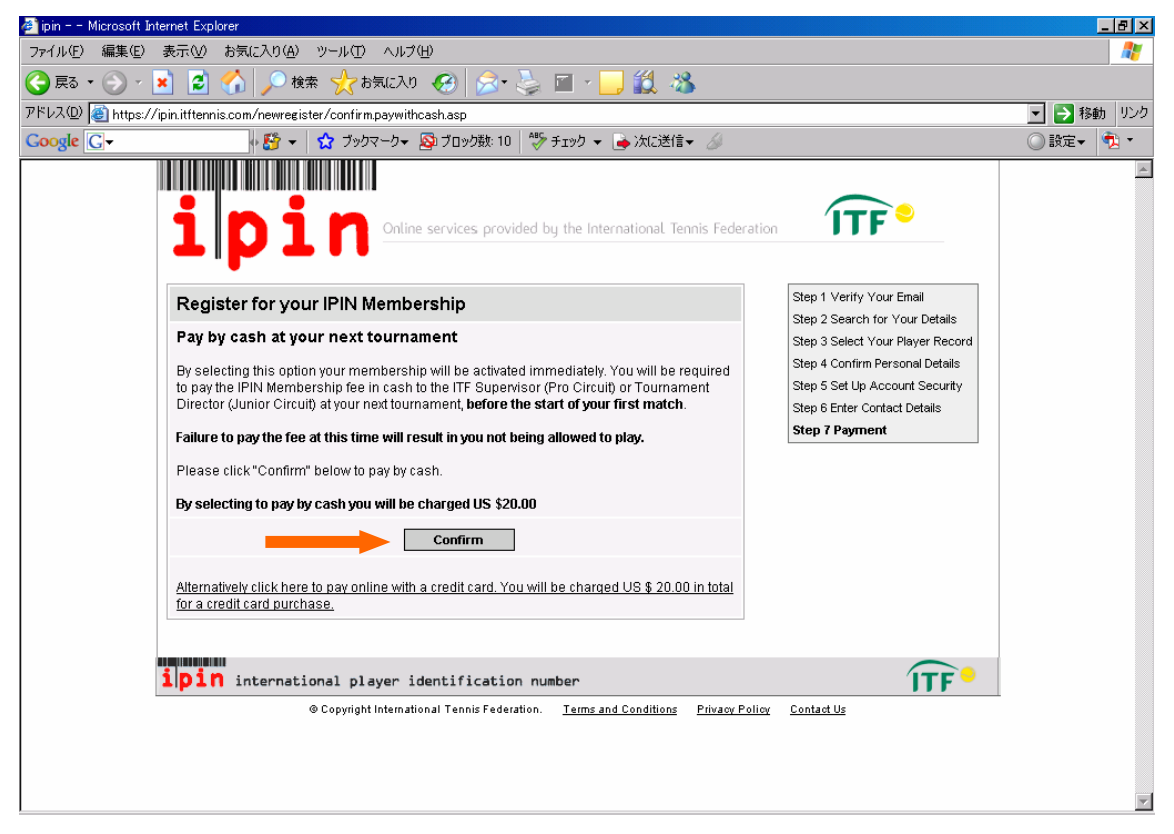

⑨下の画面が出たら、登録は完了です。パソコンの Eメールをチェックしてみましょう。

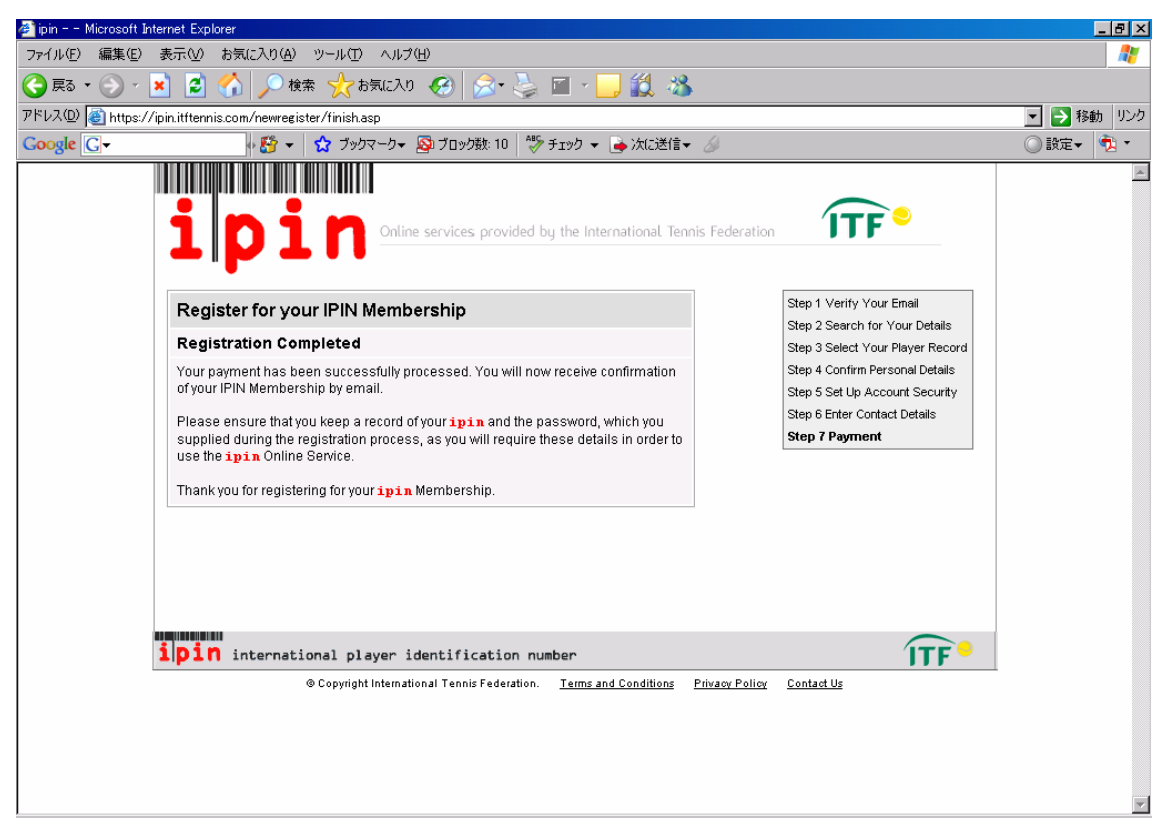

⑩以下のメールにIPIN(アルファベット3文字+数字7~8文字)が記載されています。このメールは必ず保存しておきましょう。

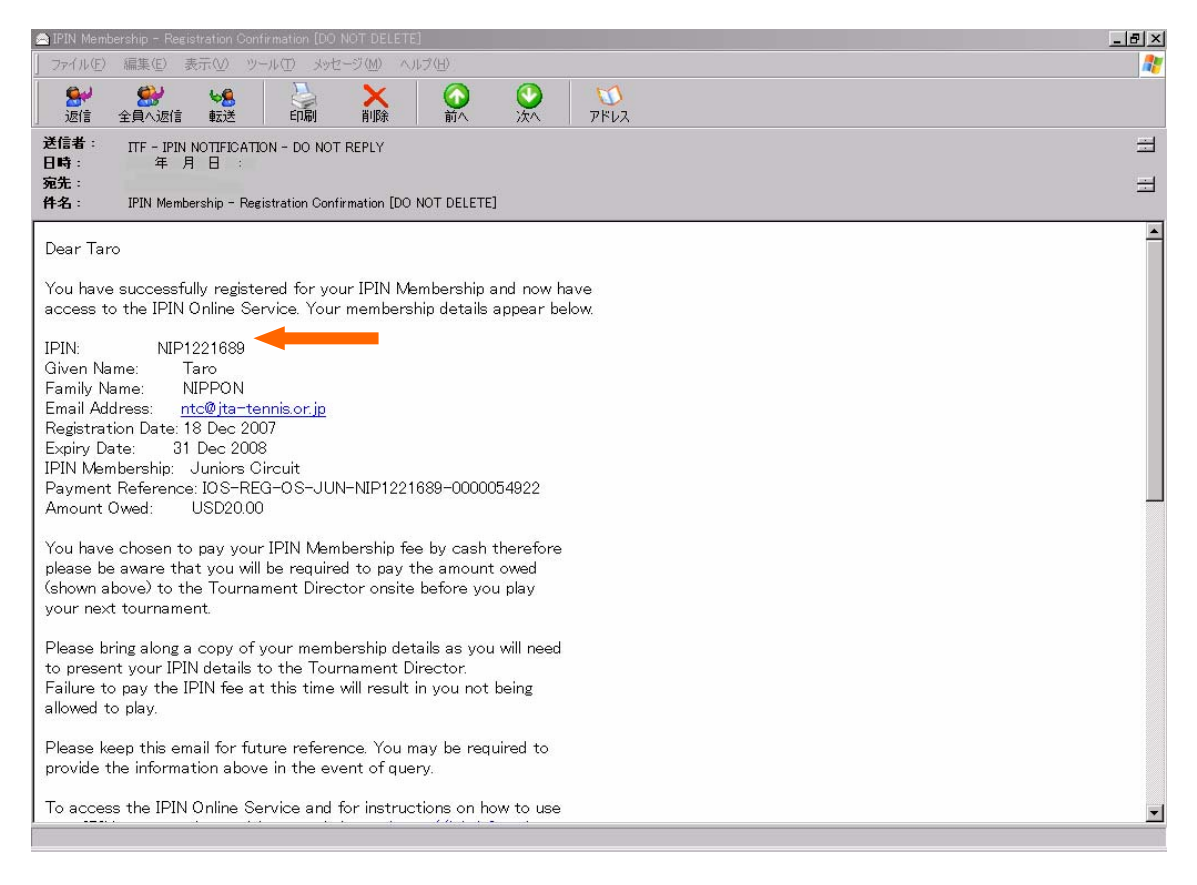

#### IPIN 登録に関するお問い合わせ先(英語)

E メール・・・juniors@itftennis.com または ipin@itftennis.com 電話・・・Tel: +44 (0) 208 392 4654 または Tel: +44 (0) 208 392 4652